シーエスアイの電子カルテシステム「MI・RA・Is V (ミライズ ファイブ)」 とディー・ディー・エスの多要素認証ソリューションとの連携

> 株式会社ディー・ディー・エス セールスコミュニケーション部

1. 電子カルテシステム「MI・RA・Is V (ミライズ ファイブ)」との連携

株式会社シーエスアイが提供する、電子カルテシステム「MI・RA・Is V」(以下、MI・ RA・Isと記述)のログイン画面およびロック画面と、株式会社ディー・ディー・エス(以下、 DDS)の多要素認証ソリューション(本ドキュメントは「多要素認証基盤 EVEMA」(以 下、EVEMAと記述)をベースに記載しております)を組み合わせることで、ログイン時の セキュリティを高めつつ\*1ユーザーの利便性を向上させる\*2ことが可能となります。

- ※1.多要素認証によるMI・RA・Is Vへのログインを設定でき、なりすましによる不正ロ グインを防ぐことでセキュリティの強化を実現します。MI・RA・Is V単体でも「ICカ ード+パスワード」による二要素認証が可能ですが、生体認証やそのほかの認証要素 を組み合わせた運用が可能となります。
- ※2.クレデンシャルキャッシュ(2回目以降の認証を省略する仕組み)を利用することで、 利用ユーザーへの負担軽減も可能です。

MI・RA・Is と EVEMA の連携は、MI・RA・Is 側で API の組み込み開発や設定変更を行 う必要がなく、EVEMA ID マネージャー(ID やパスワードなどの認証情報を自動送出する ソフトウェア)に MI・RA・Is の認証画面を登録するだけで可能です。ID マネージャーが 職員コードとパスワードを自動送出し、確実な本人確認とログインを実現します。

- 2. EVEMA 連携前・後のログイン認証の違い
- (ア) EVEMA 連携前の認証の流れ

MI・RA・Is Vは職員コードとパスワードを入力して利用することができます。

- MI・RA・Isを起動します。
  表示された認証画面で職員コードとパスワードを入力し、最後に[ログイン]ボタンをクリックします。
- ii) 入力された情報が正しければ、MI・RA・Isにログインします。

- (イ) EVEMA連携後の認証の流れ(二要素認証利用) EVEMAとの連携後は、生体認証などを用いた多要素認証を行うことで、EVEMA ID マネージャーが職員コードとパスワードを自動送出します。
  - i) MI・RA・Isを起動します。
  - ii) EVEMAの認証画面が表示されます。ダイアログに従って認証を行います。

(下図はパスワード+軽快顔認証の二要素認証の例。写真はイメージです)

MIRAIs V Demo Version 新未来図記念病院 職員コード パスワード 1972 キャンゼル ロクイン キャンゼル

iii)本人認証成功後、EVEMA IDマネージャーが、職員コードとパスワードの自動送 出と[ログイン]ボタンのクリックを行い、MI・RA・Isにログインします。

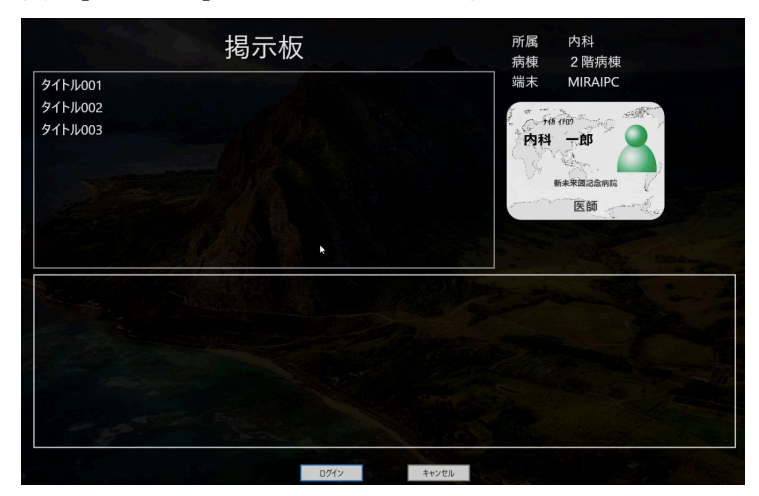

3. MI·RA·Is での EVEMA ID マネージャーの利用

MI・RA・Isでは、ログインのほか、ロック解除、緊急停止モード(MI・RA・Isを利用 したまま離席され、他の方が利用できない場合、緊急終了させるためもの)への遷移で、 EVEMA IDマネージャーを利用した認証が可能です。以下にEVEMA IDマネージャーを利 用時の認証画面を示します。

(ア) ログイン画面

以下は、ログイン時の認証画面においてEVEMA IDマネージャーを利用した場合の 認証画面(ICカード+顔の二要素認証)の例です。

|       |                  | 🔰 MIRAIs - ID Manager (評価用ライセンス)        |  |
|-------|------------------|-----------------------------------------|--|
| MIRAI | s V Demo Version | EVEMA Client<br>Multi Authentication    |  |
| 新未来   | 図記念病院            | ユーザー名(U): ishikayaatida local           |  |
| I     | 織員コード            | 軽いない インロード                              |  |
|       | パスワード            |                                         |  |
|       | ログイン キャン         | אדאר אדאר אדאר אדאר אדאר אדאר אדאר אדאר |  |
|       |                  | OK キャンセル                                |  |

## (イ) ロック解除

| MIRAI | s V Demo Version                                      |     |                       |
|-------|-------------------------------------------------------|-----|-----------------------|
| 新未来   | 🕼 ID Manager - 選択 X                                   | k   |                       |
|       | まけんごおうの芝林パインルム上がります。<br>登録名を選択してください。<br>MIRAISV092時時 |     | and the second second |
|       | MIRAB V3G2191E                                        |     | 748 (前)<br>内科 一郎      |
|       | OK キャンセル                                              |     |                       |
|       | ログイン キャンセル                                            |     |                       |
|       | □ 緊急停止モード                                             | e e | 医即                    |
|       |                                                       |     |                       |
|       |                                                       |     |                       |
|       |                                                       |     |                       |
|       |                                                       |     |                       |
|       |                                                       |     |                       |

以下は、ロック解除時の認証画面においてEVEMA IDマネージャーを利用した場合の認証画面(ICカード+顔の二要素認証)の例です。

(ウ) 緊急停止モードへの遷移

以下は、ロック解除時の認証画面においてEVEMA IDマネージャーを利用した場合 の認証画面(ICカード+顔の二要素認証)の例です。ロック解除との違いは、ロッ ク画面で[緊急停止モード]のチェック欄にチェックをつけ、[Emergency]ボタンをク リックする動作にしている点で、認証画面は同じものです。

| All ID Manager - 選手                              | R<br>Roll Experts  | ×     |           |                |               |
|--------------------------------------------------|--------------------|-------|-----------|----------------|---------------|
| 登録名を選択して(ださ)<br>MIRALE VDック病等象<br>MIRALE VDック病等象 | 6 790 T 20 J & 9 8 | _     | to Carton | -<br>Full from | .1919<br>1919 |
|                                                  | ок                 | キャンセル | · 内       | 科一郎            | 2             |
| ログイン                                             |                    | キャンセル | 12 N      | 新未来図記念病院       |               |
| 回緊                                               | 。<br>急停止于          | ۴     | · Same -  | 医師             |               |

[緊急停止モード]のチェック欄が自動でクリックされ、緊急停止モード(下図)へ 遷移します。

| システムを強制的に終了します。                                                                     |  |  |  |  |  |
|-------------------------------------------------------------------------------------|--|--|--|--|--|
| 入力中のデータは全て破棄されます。強制終了実行前に必ず確認してくださ                                                  |  |  |  |  |  |
| い。<br>起動中のカルテなどがある場合、そのログインしている操作者宛に強制終了したこと<br>が伝達事項として通知されます。                     |  |  |  |  |  |
| キー入力では「強制終了」ボタンを選択できません。必ずマウスでクリックしてください。<br>※文書操作中の場合、作業中のExcelファイルも強制終了する事がございます。 |  |  |  |  |  |
| 強制終了してもよろしいですか?                                                                     |  |  |  |  |  |
|                                                                                     |  |  |  |  |  |
|                                                                                     |  |  |  |  |  |
| 強制除了キャンセル                                                                           |  |  |  |  |  |
|                                                                                     |  |  |  |  |  |

※ 本資料に記載されているロゴ、会社名、製品・サービス名は、各社の登録商標または 商標です。

※ 導入をご検討の際は、弊社営業までお問い合わせください。

以上